## View Team Members' Employment Information

This guide outlines the steps to follow to access and view team members' employment information, including details relating to their assignment, contract and salary information.

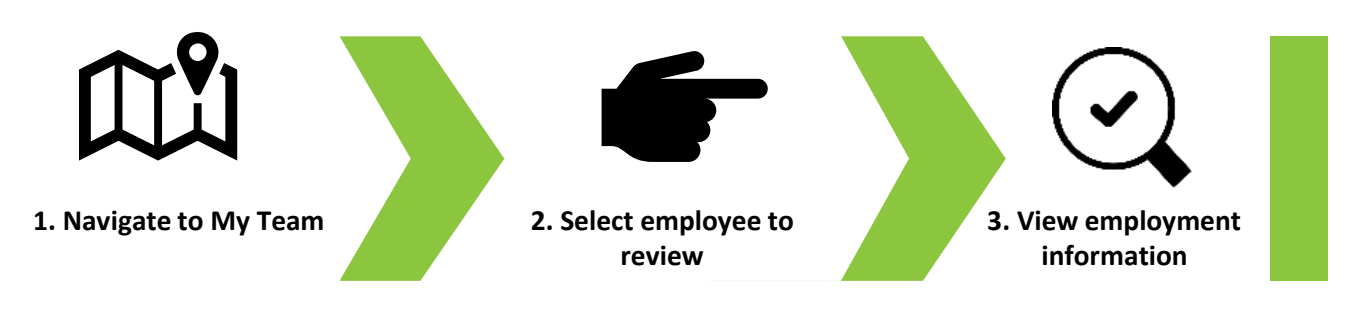

As a line manager, you have access to details of your team members' employment information including details relating to their:

- Assignment
- Contract
- Salary

01

• Employment history

To view the employment information for a team member, firstly navigate to the **My Team** tab on the homepage. Next, select the **My Team** application.

|             |                                                          |                       |                |                    |                                |                           |  | ነ 🗅 🧔 |   |
|-------------|----------------------------------------------------------|-----------------------|----------------|--------------------|--------------------------------|---------------------------|--|-------|---|
|             | Good morning, Tra                                        | cy Nevin              |                |                    |                                |                           |  |       |   |
|             | Me My Team My Client Groups Sales Help Desk Tools Others |                       |                |                    |                                |                           |  | 0 0 Q |   |
|             |                                                          | APPS                  |                |                    |                                |                           |  |       |   |
|             | 📓 Change Manager                                         | ഷ                     | Ø              | දුරා               | ഷി                             | ÷                         |  |       |   |
| 0 0 0       | Seniority Dates                                          | My Team               | Journeys       |                    | UUU<br>Performance<br>Overview | Career Overview           |  |       | 0 |
| 0 000 0 0 0 | Sy Employment Contracts                                  |                       |                |                    |                                |                           |  |       |   |
| 0,000       | Employee Summary                                         | ൺ                     |                | $\bigcirc$         | °€*                            | <b>1</b> 0%               |  |       |   |
|             | 💇 Employment Info                                        | Performance           | Talent Review  |                    |                                | Workforce<br>Compensation |  |       |   |
|             | මුළු Add Assignment                                      |                       |                |                    |                                |                           |  |       | 0 |
|             | Change Assignment                                        | £)                    | B              | Ø                  | +                              |                           |  |       |   |
|             | Document Records                                         | Workforce<br>Modeling | Personal Brand | Team Skills Center |                                |                           |  |       |   |
|             | Show More                                                |                       |                |                    |                                |                           |  |       |   |
|             | Things to Finish                                         |                       |                |                    |                                |                           |  |       |   |
|             | Vesterda                                                 | y ×                   | Vesterday      | × Z days ag        | • ×                            | 3 days ago                |  |       |   |
|             |                                                          |                       |                |                    |                                |                           |  |       |   |

The **My Team Overview** page is displayed, and a list of your team members is visible.

Select the name of the team member that you would like to review.

| DRACLE    |                                                    |                                                                  | ۵            | & 口 😳 |
|-----------|----------------------------------------------------|------------------------------------------------------------------|--------------|-------|
| < My Tean | 1                                                  |                                                                  |              |       |
|           |                                                    |                                                                  | Lange Street |       |
| rview     | Overview                                           |                                                                  |              |       |
|           | Search Person Q Show Filters                       |                                                                  |              |       |
| pensation | Actions ~                                          | View By Assignment $\lor$ Sort By Name                           | ascending    |       |
|           | Workorg                                            |                                                                  |              |       |
|           | Workers                                            |                                                                  |              |       |
|           | Ball, Lacy                                         |                                                                  |              |       |
|           | Position Name                                      | Business Unit                                                    |              |       |
|           | Housing Investment & Development Officer           | Sandwell Metropolitan Borough Council<br>User Person Tyne        |              |       |
| 1222-1222 | Council Hse Oldbury                                | Employee                                                         |              |       |
|           | Primary Email<br>sendmail-test-discard@oracle.com  | Cost Center                                                      |              |       |
|           | Primary Phone<br>4196402424                        | Department Name<br>SMBC-RGN1110 Housing and Partnership Services |              |       |
|           | SB Billing, Sheleen                                |                                                                  |              |       |
|           | Housing Programme Support Officer                  |                                                                  |              |       |
|           | Position Name<br>Housing Programme Support Officer | Business Unit<br>Sandwell Metropolitan Borough Council           |              |       |
|           | Location Name<br>Council Hse Oldbury               | User Person Type<br>Employee                                     |              |       |
|           | Primary Email                                      | Cost Center                                                      |              |       |
|           | Primary Phone                                      | Department Name<br>SMBC-RGN1110 Housing and Partnership Services |              |       |
|           | Jules, Clarence                                    |                                                                  |              |       |
|           | Housing Investment & Development Officer           |                                                                  |              |       |
|           |                                                    |                                                                  |              |       |

03

The team member's **Employment Info** page is displayed. The page is divided into various sections. The first section is the **Assignment** section.

As you scroll down the page, more sections will become visible.

| DRACLE         |                                                                                                    |                                                                                                    | 습 ☆ 묜 🐢 |
|----------------|----------------------------------------------------------------------------------------------------|----------------------------------------------------------------------------------------------------|---------|
| < LB           | Employment Info<br>Lacy Ball                                                                                                    |                                                                                                    | Action  |
| nployment Info | Assignment                                                                                                    |                                                                                                    |         |
|                | Legal Employer<br>Sandwell Micropolitan Borough Council<br>Business Unit<br>Sandwell Micropolitan Borough Council<br>Job<br>Lo Sarrices 20<br>Business Tiele<br>Housing Investment & Development Officer<br>Department<br>SMRC-RCMITO Housing and Partnership Services<br>Grade Ladder<br>SMRC-RCMITO Housing and Partnership Services<br>Grade Ladder<br>SMRC-RCMITO Housing and Partnership Services<br>Grade Ladder<br>SMRC-RCMITO Housing and Partnership Services<br>Grade Ladder<br>SMRC-RCMITO Housing and Partnership Services<br>Grade Ladder<br>SMRC-RCMITO Housing and Partnership Services<br>Council New Oblicity<br>Position Code<br>140077<br>Position<br>Housing Investment & Development Officer<br>Proposed Sart Date | Working Hours<br>37 Weeks<br>77 Weeks<br>77 Weeks<br>78 Weeks<br>78 Meadcount<br>9<br>0<br>0<br>0<br>0<br>0<br>0<br>0<br>0<br>0<br>0<br>0<br>0<br>0 |         |
|                | Hourly Paid or Saturied<br>Assignment Number<br>E4470<br>Assignment Status<br>Active - Payol Bioble                                                                                                    | LGovt.APT&C Default - Worker Engagement DetailsUniformed grade                                                                                      |         |

Sections further down the page, may have the details hidden.

Select the down pointing arrow to expand a section and to reveal the details contained within the section.

Here we can see the Additional Compensation section has been expanded.

| < | oloyment Info                                                                     |   |
|---|-----------------------------------------------------------------------------------|---|
|   |                                                                                   |   |
|   | Job Info                                                                          |   |
|   | Additional Assignment Info                                                        |   |
|   | Managers                                                                          |   |
|   | Tray Nevin Line manager<br>Housing Investment & Development Team Leader<br>E14451 |   |
|   | Salary                                                                            | ~ |
|   | Additional Compensation                                                           | ^ |
|   | First Aid P Pen GBP   Recurring<br>First Aid P Pen<br>01/10/2024 - Ongoing        | * |
|   | Seniority Dates                                                                   | ~ |

05

The different sections within the Employment Info page along with details of the information contained within each section are listed in the table on the following page.

## **Employment Information Page – Section Contents**

| Section                       | Section Content                                                                                                    |
|-------------------------------|----------------------------------------------------------------------------------------------------|
| Assignment Info               | <ul> <li>Details relating to the team member's assignment, including:</li> <li>Legal Employer and the Business Unit he works in</li> <li>Business Title (the name of the position she holds)</li> <li>Job grade and step</li> <li>Location</li> <li>Assignment number</li> <li>And Working hours, as well as a whole host of additional assignment-related information.</li> </ul> |
| Job Info                      | Information relating to the job family, and the level of the role held by the colleague.                                                                                                    |
| Contract Info                 | Information relating to the team member's contract, including the contract<br>number and the type of contract (for example permanent or fixed term).<br>Dependent upon the specifics of your team member's contract, then you may<br>see other details here such as their daily rate.                                                                                              |
| Additional<br>Assignment Info | This section is where 'At Risk' information would be displayed if an employee is at risk of redundancy.                                                                                                    |
| Managers                      | This displays details of the colleague's manager in respect of the assignment details being viewed.                                                                                                    |
| Salary                        | This section contains current salary information and the date the current salary was effective from. Information about the grade ladder and grade step is also displayed.                                                                                                    |
| Additional<br>Compensation    | This section show details of any additional compensation awards made to the team member. This could include compensation payments such as First Aider, Teaching and Learning Responsibilities and Special Educational Needs allowances.                                                                                                    |
| Seniority Dates               | Here you can see details of the colleague's length of service and their seniority<br>dates. The seniority date is used to indicate the start date of continuous<br>service.<br>The section may also include details of historical roles that add up to give the<br>total length of service calculation.                                                                            |
| Employment History            | This shows key dates in an employee's employment history, such as their original hire date, and dates of taking on new roles or assignments.                                                                                                    |

That brings this Quick Reference Guide to a close.